## Инструкция по отправке SMS сообщений с помощью программного обеспечения SMS Lite.

- 1. Подключите Sprut universal к компьютеру.
- 2. Установите программное обеспечение SMS Lite.
- 3. Во вкладке «Настройки» укажите порт, к которому подключено устройство (рис. 1).

| 🔎 RCom SMS Клиент Lite                                                                                                    |                                                                                   |                  |
|----------------------------------------------------------------------------------------------------|-----------------------------------------------------------------------------------|------------------|
| Файл Настройки                                                                                                    |                                                                                   |                  |
| Image: Постронки   Image: Сообщения   Image: Сообщения | Тип подключения<br>USB/COM порт<br>Укажите порт, к которому подключено устройство | COM3             |
|                                                                                                    | Автозапуск приложения при старте ОС                                               |                  |
|                                                                                                    | По умолчанию                                                                      | Применить Отмена |
|                                                                                                    |                                                                                   |                  |
| ÷                                                                                                    |                                                                                   | .::              |

- Рис. 1.
- 4. Перейдите во вкладку «Телефонная книга». Внесите абонентов в «Телефонную книгу» в формате, например: +380631213344. Нажмите кнопку «Применить» (рис.2, рис. 3).

| 🤌 RCom SMS Клиент Lite                                                                                                    |                                       |                  |  |  |  |  |
|----------------------------------------------------------------------------------------------------|---------------------------------------|------------------|--|--|--|--|
| Файл Настройки                                                                                                    |                                       |                  |  |  |  |  |
| 🗉 📄 Сообщения                                                                                                    | Телефонная книга                      | Телефонная книга |  |  |  |  |
| 🚺 Телефонная кни                                                                                                    | ига 📃 🗾 🗙 🔎                           |                  |  |  |  |  |
| 玂 Настройки                                                                                                    | А(создать новый Номер телефона Группа | <u>^</u>         |  |  |  |  |
| , in the second second s |                                       |                  |  |  |  |  |
|                                                                                                    |                                       |                  |  |  |  |  |
|                                                                                                    |                                       |                  |  |  |  |  |
|                                                                                                    |                                       | ×                |  |  |  |  |
|                                                                                                    |                                       |                  |  |  |  |  |
|                                                                                                    | Получатель Номер получателя           |                  |  |  |  |  |
|                                                                                                    | добавить в список рассылки            |                  |  |  |  |  |
|                                                                                                    |                                       |                  |  |  |  |  |
|                                                                                                    |                                       |                  |  |  |  |  |
|                                                                                                    |                                       |                  |  |  |  |  |
|                                                                                                    |                                       |                  |  |  |  |  |
|                                                                                                    |                                       |                  |  |  |  |  |
| ÷                                                                                                    |                                       |                  |  |  |  |  |
| Рис. 2.                                                                                                    |                                       |                  |  |  |  |  |
| Новый контакт                                                                                                    |                                       |                  |  |  |  |  |
| Имя абонента : Ел                                                                                                    | изавета "Интерстар"                   |                  |  |  |  |  |
| Номер абонента/группа : +3                                                                                                    | 80503366888                           |                  |  |  |  |  |
|                                                                                                    | Применить Отмена                      |                  |  |  |  |  |

Рис. 3.

- 5. Создайте список получателей. Путем добавления абонентов в список получателей (рис. 2)
- 6. Напишите текст сообщения (рис. 4). Нажмите кнопку «Отправить сообщение».

| 🦻 RO     | Com SMS Клиент Lite |                  |                |                  |   |  |  |
|----------|---------------------|------------------|----------------|------------------|---|--|--|
| Файл     | Настройки           |                  |                |                  |   |  |  |
| ±        | Сообщения           | Телефонная книга |                |                  |   |  |  |
|          | 👿 Телефонная книга  | 🔲 🛛 🗙 ,          | $\wp$          |                  |   |  |  |
|          | 🎱 Настройки         | Абонент          | Номер телефона | Группа           | ^ |  |  |
|          | ·                   |                  |                |                  |   |  |  |
|          |                     |                  |                |                  |   |  |  |
|          |                     |                  |                |                  |   |  |  |
|          |                     |                  |                |                  |   |  |  |
|          |                     | <                |                |                  | > |  |  |
|          |                     |                  | отправить      |                  |   |  |  |
|          |                     | Получатель       | Номер пол      | учателя          |   |  |  |
|          |                     | Текст сообщения  |                | X                |   |  |  |
|          |                     |                  |                |                  |   |  |  |
|          |                     |                  |                |                  |   |  |  |
|          |                     |                  |                |                  |   |  |  |
|          |                     |                  |                |                  |   |  |  |
|          |                     | 1                | 07777-221      | The coofficiency |   |  |  |
| പ        |                     |                  | Отправи        | пьсооощение      |   |  |  |
| letter i |                     |                  |                |                  |   |  |  |

Рис. 4.

Все отправленные SMS помещаются в «Отправленные»

## Если после отправки SMS сообщений Вы отключаете устройство от компьютера, при следующем подключении обязательно соблюдайте следующую последовательность:

- 1. Во вкладке «Настройки» укажите порт, к которому подключено устройство,
- 2. Создайте список получателей SMS.
- 3. Напишите текст сообщения.
- 4. Отправьте сообщение.